### ขั้นตอนการขอลงทะเบียนกระบวนวิชาหลังกำหนดออนไลน์

## <u>LOGIN เข้าสู่ระบบ</u>

 ให้นักศึกษาเข้าระบบงานทะเบียนการศึกษา ผ่านเว็บไซต์ <u>http://www.reg.cmu.ac.th</u> คลิกเลือกที่เมนู "นักศึกษา" และเลือกระดับการศึกษา (ระดับปริญญาตรี / ระดับบัณฑิตศึกษา)

| REG Registration Office<br>Chiang Mai University                                                      |                          |
|----------------------------------------------------------------------------------------------------|--------------------------|
| หน้าแรก นักศึกษา 🏲 คณะ/ภาควิชา/อาจ เรย์/หน่วยงาน 🏲 ผู้สนใจเข้าศึกษา 🏲 ผู้ปกครอง 🏲 บุคคลทั่วไป 🤊       | 🔹 เกี่ยวกับสำนักฯ 🍷 🗮    |
| ระดับปริญญาตรี<br>ระดับบัณฑิตศึกษา<br>ผลการศึกษา & กำนวณเกรด                                          | 🗸 ปฏิทินการศึกษา         |
| การจัดการการศึกษาในสถานการณ์การแพร่ระบาดของโรค COVID-19<br>Academic Affairs During COVID-19 Situation | ปฏิทินกิจกรรมการศึกษา    |
| GLICK USENTATION Office Annoucements                                                                  | 🦻 ຄູ່ມ້ອ/ແບວປງົງບໍ່ຕົ    |
| ประกาศจากมหาวิทยาลัย<br>University Announcements                                                      | 🖹 ดาวน์โหลดแบบฟอร์ม      |
| CLICK ATSAULINELWOOTSEENDE<br>Academic Information<br>Animituulaulaulsubsubai umbnobalulouloulu       | (111) สารสนเทคงานทะเบียน |

2. เลือก "Login with CMU Account"

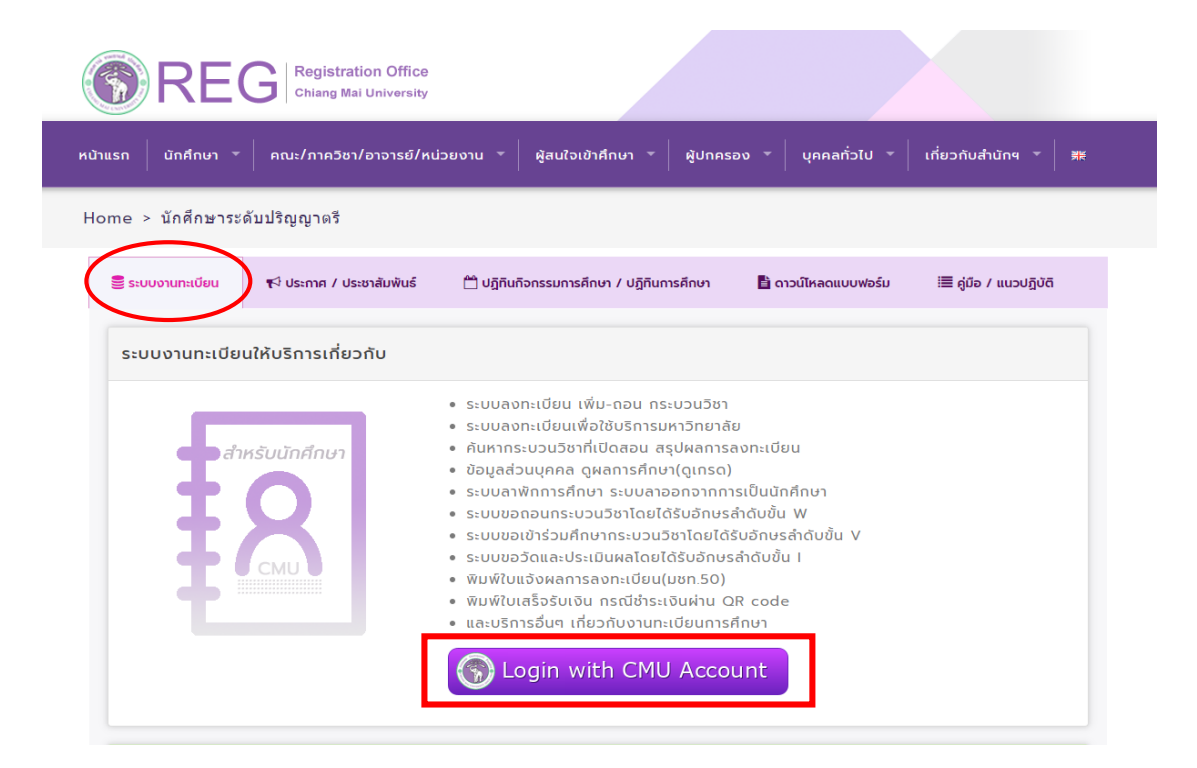

3. Login เข้าสู่ระบบด้วย CMU IT Account (@cmu.ac.th)

| Or       | CMU IT A               | Account<br>or all Services |  |
|----------|------------------------|----------------------------|--|
| Sig      | jn in to continue to " | Registration System"       |  |
|          | Email address          | @cmu ac th                 |  |
| •        | Email address          | @cmu.ac.tri                |  |
| R        | Password               |                            |  |
| <u>୍</u> | Sign                   | in                         |  |
|          | Forgot pas             | sword?                     |  |

 เมื่อเข้าสู่ระบบด้วย CMU IT Account สำเร็จ ให้เลือก "เมนูสำหรับนักศึกษา" เลือก "ลงทะเบียน/เพิ่ม/ เปลี่ยนตอนหลังกำหนด"

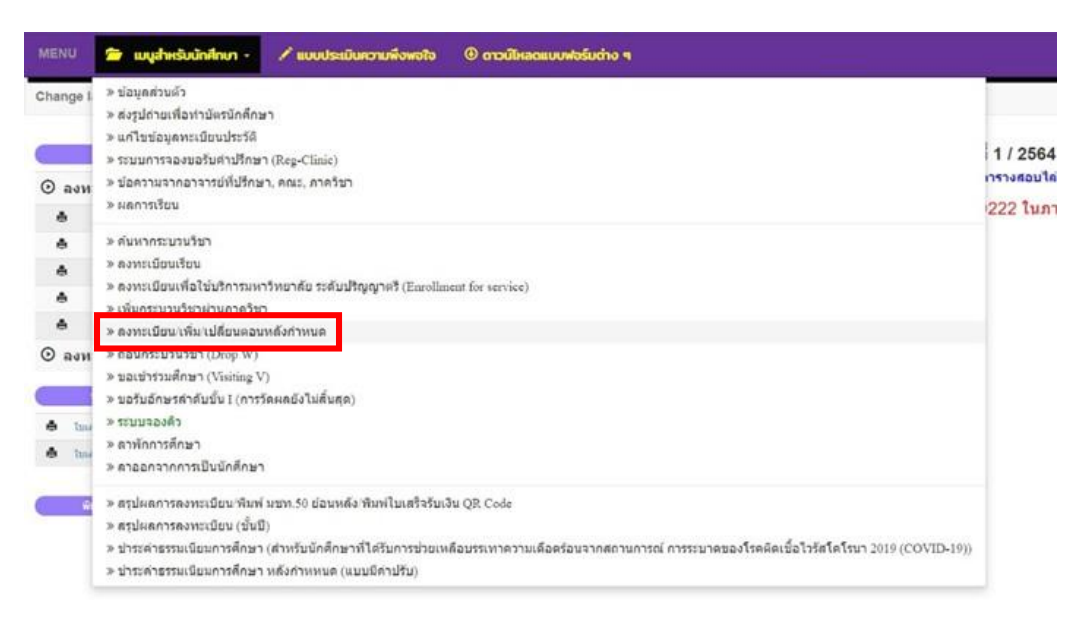

#### 5. ระบบจะแสดงเมนู ดังนี้

นักศึกษาสามารถรับการแจ้งเตือนการดำเนินรายการ ผ่านทาง Line Notify โดยลงทะเบียนใช้งานที่ ข้อความ "**ลงทะเบียน**"

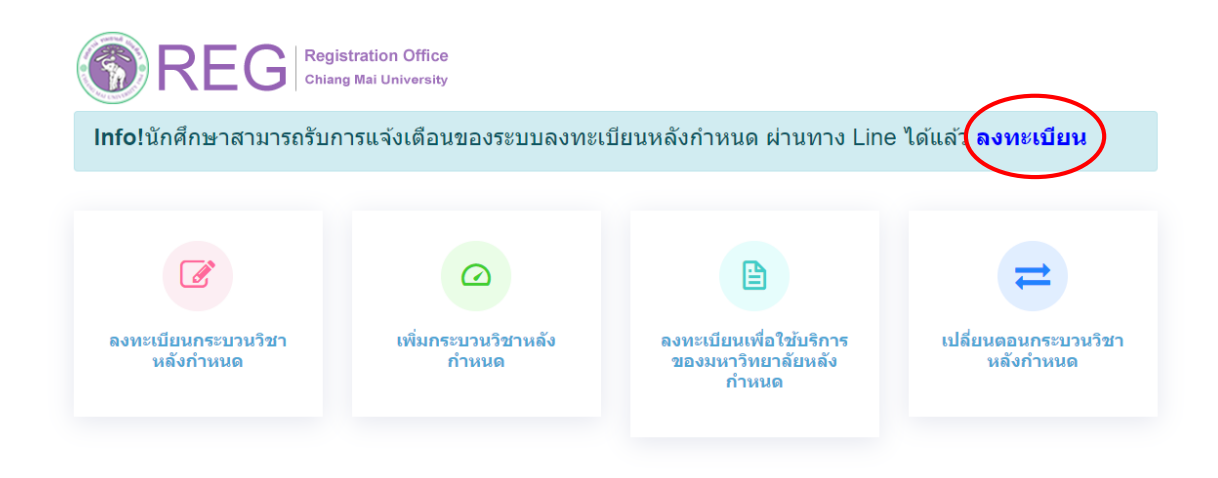

6. เลือก "ลงทะเบียนกระบวนวิชาหลังกำหนด"

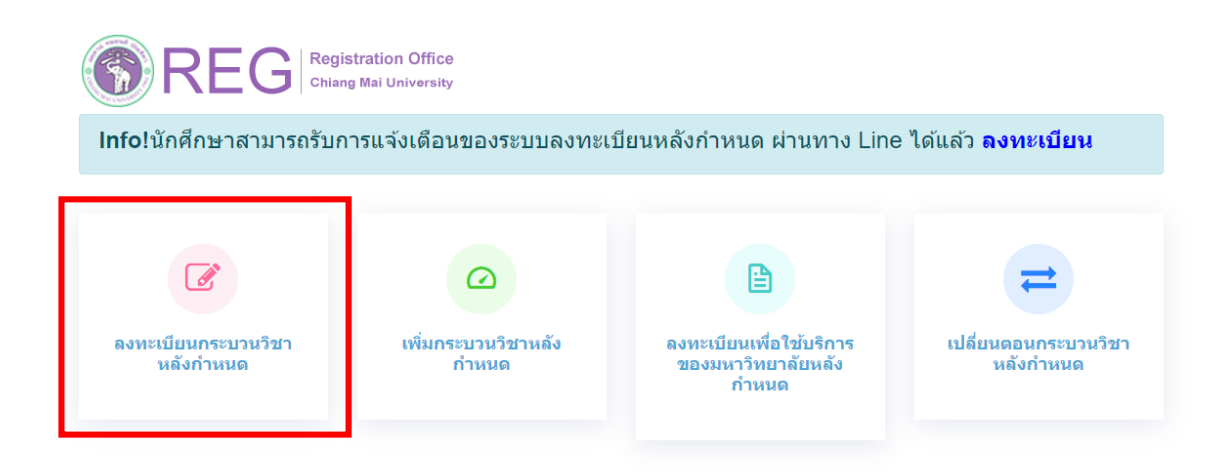

7. ระบบจะปรากฏ รายละเอียดการคำนวณค่าปรับการลงทะเบียนหลังกำหนดออนไลน์

การคำนวณค่าปรับ ลงทะเบียนหลังกำหนดออนไลน์

เมื่อรับทราบเงื่อนไขแล้วให้นักศึกษา คลิก "รับทราบเงื่อนไขการคำนวณค่าปรับ" และคลิก "เข้าสู่ ระบบการลงทะเบียน"

| ### สำหรับการขอลงทะเบียนกระบวนวิชาหลังกำหนด และลงทะเบียนเพื่อใช้บริการฯ หลังกำหนด ผ่านระบบออนไลน์                                                                                                    |                                                |
|----------------------------------------------------------------------------------------------------|------------------------------------------------|
| *** นักศึกษาระดับปริญญาตรี ***                                                                                                    |                                                |
| มีอัตราค่าปรับวันละ 50 บาท นับรวมวันหยุดราชการ โดยนับถึงวันที่นักศึกษาแนบไฟล์เอกสารเข้าระบบ (ก่อนเวลา 16.30 น. ของวันท่าการ) และข่<br>ธรรมเนียมการศึกษาผ่าน QR Code ก่อนเวลา 23.00 น. ของวันดังกล่าว หากไม่ได้ข่าระเงิน ภายในเวลา 23.00 น. นักศึกษาต้องเข้ามาสแกน QR Code 1<br>ระบบจะค่านวถเค่าปรับเทิ่มอีกวันละ 50 บาท ทั้งนี้ ค่าปรับไม่เกิน 500 บาท<br>หมายเหตุ : การขอลงทะเบียนหลังกำหนดผ่านระบบออนไลน์ ในวันสุดท้าย นักศึกษาสามารถแนบไฟล์เอกสารใต้ถึงเวลา 16.30 น. และข่าระค่าธรรมเนีย<br>ผ่าน QR Code ก่อนเวลา 23.00 น. | าระค่า<br>เหม่ และ<br>ม <mark>ุการศึกษา</mark> |
| <ul> <li>รับทราบเงื่อนไขการคำนวณค่าปรับ<br/>เข้าสู่ระบบการลงทะเบียน</li> </ul>                                                                                                    |                                                |

8. ระบบจะปรากฏหน้าแสดงรายละเอียดเพื่อให้กรอกข้อมูลกระบวนวิชาที่ต้องการลงทะเบียน

| REG CMU<br>ลงทะเบียนหลังกำหนด                                                                           | E MENU                                                                                                    |   |
|----------------------------------------------------------------------------------------------------|----------------------------------------------------------------------------------------------------|---|
| <ul> <li>✓ ๑งทะเบียนกระบวนรีชา</li> <li>✓ เพิ่มกระบวนรีชา</li> <li>✓ ๑งทะเบียนเพื่อใช้บริการ</li> </ul> | <mark>ลงทะเบียนกระบวนวิชา</mark><br>ค้นหากระบวนวิชา                                                                                                    |   |
| <ul> <li>✔ เปลี่ยนตอนกระบวนวิชา</li> <li>๙ หบ้าหลัก</li> <li>□ ออกจากระบบ</li> </ul>                    | (ดับหาจากรรัสกระบวนวิชา หรือ ชื่อกระบวนวิชาภาษาอังกฤษ)                                                                                                    |   |
|                                                                                                    | เลือกกระบวนวิชา                                                                                                    |   |
|                                                                                                    | -Seclec- ✓ -Seclob- ✓ เพิ่มกระบวนวิชา เ⊄ี                                                                                                    |   |
|                                                                                                    | กระบวนวิชาที่เลือก<br>ลำดับ กระบวนวิชา หน่วยกิต ตอน                                                                                                    |   |
|                                                                                                    | ก่อนการยืนยันการลงทะเบียนกระบวนวิชาหลังกำหนด กรุณาตรวจสอบความครบกัวนและถูกต้องของข้อมูลกระบวนวิชาให้เรียบร้อยป<br>⊡ ข้าพเจ้าได้ตรวจสอบความถูกต้องครบถ้วนของ กระบวนวิชาที่เลือกเรียบร้อยแล้ว | 1 |

 กรอกรหัสกระบวนวิชาหรือชื่อกระบวนวิชา ในช่องค้นหากระบวนวิชา กระบวนวิชาที่ตรงกับคำค้นหาจะ ปรากฏด้านล่าง คลิกกระบวนวิชาที่ต้องการให้เป็นแถบสีน้ำเงินเพื่อเลือกกระบวนวิชา

| ค้นหากระบวนวิชา                                        |  |
|--------------------------------------------------------|--|
| 001102 คันหา Q                                         |  |
| (ค้นหาจากรหัสกระบวนวิชา หรือ ชื่อกระบวนวิชาภาษาอังกฤษ) |  |
| เลือกกระบวนวิชา<br>001102 FUNDAMENTAL ENGLISH 2        |  |
| -Seclec- 🗸 -Seclab- 🖌 เพิ่มกระบวนวิชา 🗹                |  |

10. เลือกตอนกระบวนวิชาและตอน Lab สำหรับกระบวนวิชาที่มี Lab พ่วง ต้องเลือกตอน Lab ให้ถูกต้อง

|                     | -Seclec-                 |                              |  |
|---------------------|--------------------------|------------------------------|--|
| ลงทะเบียนกระบวนวิชา | 001<br>002<br>003        |                              |  |
| คันหา               | 004<br>005               |                              |  |
| 001                 | 006<br>007               | ศัมหา Q                      |  |
| (คันหาจ             | 008<br>n 009 หรือ<br>010 | ชื่อกระบวนวิชาภาษาอังกฤษ)    |  |
| -                   | 011                      | โอกกระบวนวิชา                |  |
| 00                  | 014<br>015               | L ENGLISH 2                  |  |
|                     | 801<br>802               | ·                            |  |
|                     | -Seclec- ¥               | _Seclab- ✓ เพิ่มกระบวนวิชา 🗗 |  |

## 11. คลิก "เพิ่มกระบวนวิชา"

| ค้นหากระบวนวิชา                                        |         |
|--------------------------------------------------------|---------|
| 001102                                                 | ศัมหา Q |
| (ค้นหาจากรหัสกระบวนวิชา หรือ ขื่อกระบวนวิชาภาษาอังกฤษ) |         |
| เลือกกระบาบวิชา                                        |         |
| 001102 FUNDAMENTAL ENGLISH 2                           |         |
|                                                        | -       |
| 001 🗸 000 🗸 เพิ่มกระบวนวิชา 🖍                          |         |
|                                                        |         |

# 12. กระบวนวิชาที่เพิ่ม จะปรากฏในตารางด้านล่าง หากต้องการยกเลิก นักศึกษาสามารถคลิกรูปถังขยะได้

| ำดับ | กระบวนวิชา                       | หน่วยกิด  | ตอน     |
|------|----------------------------------|-----------|---------|
| Г    | 001102 - FUNDAMENTAL ENGLISH 2   | 3.00-0.00 | 001-000 |
| Т    | 208272 - ELEM STAT FOR SOC SCI 2 | 3.00-0.00 | 001-000 |
|      | 751303 - PUBLIC FINANCE          | 3.00-0.00 | 001-000 |
|      | 176101 - INTRODUCTION TO LAW     | 3.00-0.00 | 002-000 |

 13. เมื่อตรวจสอบกระบวนวิชาที่ต้องการลงทะเบียนครบถ้วนแล้ว ให้นักศึกษา คลิก "ข้าพเจ้าได้ตรวจสอบ ความถูกต้องครบถ้วนของกระบวนวิชาที่เลือกเรียบร้อยแล้ว "จะปรากฏปุ่มสีเขียวเพื่อยืนยันการลงทะเบียน กระบวนวิชาหลังกำหนด กดยืนยัน

| ลำดับ                                                                                                    | กระบวนวิชา                       | หน่วยกิต  | ดอน     |  |  |  |  |  |
|----------------------------------------------------------------------------------------------------|----------------------------------|-----------|---------|--|--|--|--|--|
| 1                                                                                                    | 001102 - FUNDAMENTAL ENGLISH 2   | 3.00-0.00 | 001-000 |  |  |  |  |  |
| 2                                                                                                    | 208272 - ELEM STAT FOR SOC SCI 2 | 3.00-0.00 | 001-000 |  |  |  |  |  |
| 3                                                                                                    | 751303 - PUBLIC FINANCE          | 3.00-0.00 | 001-000 |  |  |  |  |  |
| 4                                                                                                    | 176101 - INTRODUCTION TO LAW     | 3.00-0.00 | 002-000 |  |  |  |  |  |
| ก่อนการยืนยันการลงทะเบียนกระบวนวิชาหลังกำหนด กรุณาตรวจสอบความครบถ้วนและถูกต้องของข้อมูลกระบวนวิชาให้เรียบร้อย! |                                  |           |         |  |  |  |  |  |
| 🛃 ข้าพเจ้าได้ตรวจสอบความถูกต้องครบถ้วนของ กระบวนวิชาที่เลือกเรียบร้อยแล้ว                                      |                                  |           |         |  |  |  |  |  |

14. เมื่อคลิกยืนยันแล้ว ระบบจะนำข้อมูลลงแบบฟอร์มใบคำขอลงทะเบียนกระบวนวิชา ให้นักศึกษา ตรวจสอบไฟล์เอกสารให้เรียบร้อยก่อนพิมพ์ และนำเอกสารขอความเห็นชอบจากอาจารย์ผู้สอน/ผู้รับผิดชอบ กระบวนวิชา และอาจารย์ที่ปรึกษา เพื่อพิจารณาให้ความเห็นชอบและลงลายมือชื่อ (กรณีลงทะเบียนหลาย กระบวนวิชา สามารถสำเนาเอกสารและให้อาจารย์ผู้สอน/ผู้รับผิดชอบกระบวนวิชา ลงนามแยกคนละฉบับได้)

| ≡ | emr42.php  |            |                                                                                 | 1 /         | 1 + -                                    | 100%                | +                                | ⊡ ¢                           | )                                        | ± 🖶 : |
|---|------------|------------|---------------------------------------------------------------------------------|-------------|------------------------------------------|---------------------|----------------------------------|-------------------------------|------------------------------------------|-------|
|   | 979<br>Mar | <br>       | มชท.42 / CMR.4:<br>ชื่องงงงค<br>มาที่                                           | 2 ใบชอร<br> | งงทะเบียง<br>วิชาเอก<br><sub>MAJOR</sub> | ษกระบวร<br>ชัดสฤษรม | เวิชา/COL<br>                    | JRSE REC<br>ย์ที่ปรีกษา.<br>R | SISTRATION REQUEST FORM                  |       |
|   |            | าตับ       | รพัสกระบวมวิชา/<br>course core                                                  | и           | ่อมกิฒ/CREI                              | ыт                  | REW/SI                           |                               | ลายมือชื่อมู้อนุญาต/<br>4.เกษกระกะ กระกง |       |
|   |            | NU.        | COOKSE CODE                                                                     | тот.        | LECT.                                    | LAB.                | LECT.                            | LAB.                          | AUTHORIZED PERSON                        |       |
|   |            | 1          | 001102                                                                          | 3.00        | 3.00                                     | 0.00                | 001                              | 000                           |                                          |       |
|   |            | 2          | 208272                                                                          | 3.00        | 3.00                                     | 0.00                | 001                              | 000                           |                                          |       |
|   |            | 3          | 751303                                                                          | 3.00        | 3.00                                     | 0.00                | 001                              | 000                           |                                          |       |
|   |            | 4          | 176101                                                                          | 3.00        | 3.00                                     | 0.00                | 002                              | 000                           |                                          |       |
|   |            | ับรองว่า   | กระบวมวิชาที่ลงทะเบีย                                                           | นได้ผ่านก   | ระบวษวิชาเรื่                            | ร่อนไขแต้ว/         | I have satis                     | fy the prer                   | equisite of the course.                  |       |
|   | Nari       | UL340¶ : 3 | มายมือชี่ขนักศึกษา/STU<br>วันที่(DATE<br>เนอจริทฯ/TEL<br>งากนักศึกษาไม่ประสงค์จ | ident's s   | <br>IGNATURE<br>                         | กโล ให้ชีดข         | (<br>ลายมีอซื่อร<br>รับเ<br>รับเ | าาจารย์ที่ปรี<br>ฟุติสาย      | างานสบารอดาร รเตพลานสย                   |       |

15. เมื่อได้รับความเห็นชอบครบถ้วนแล้ว ให้นักศึกษาเข้าระบบอีกครั้ง จะปรากฏหน้าต่างบอกขั้นตอน
 ให้นักศึกษาคลิก ขั้นตอนที่ 2 หรือ หัวข้อ "อัพโหลดเอกสาร (มชท.42)" ด้านบนซ้าย เพื่อแนบไฟล์เอกสาร

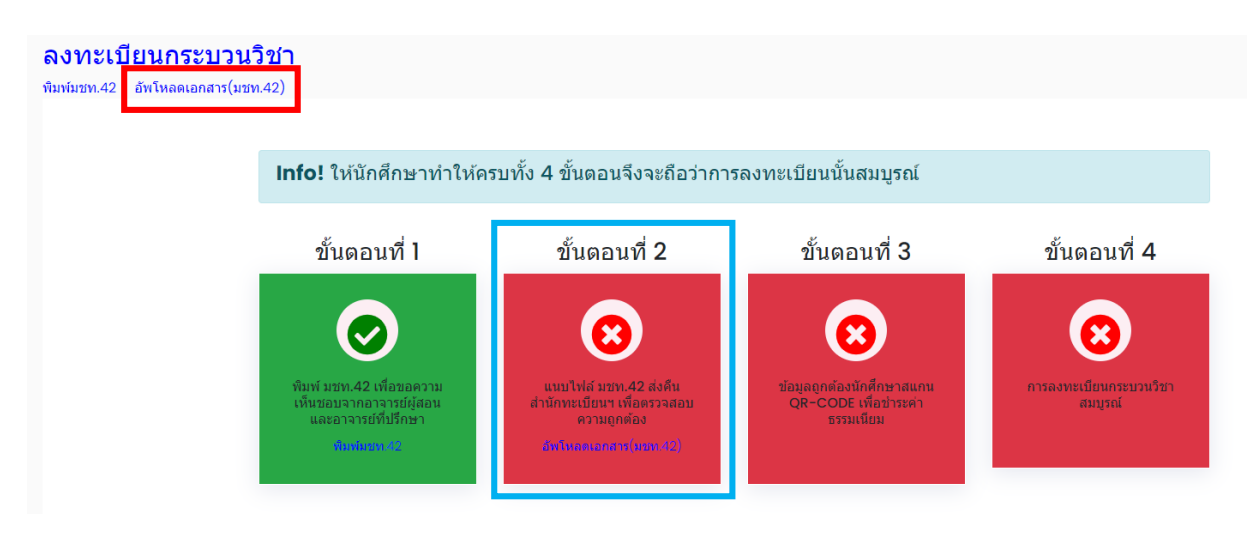

16. จะปรากฏหน้าต่างให้แนบไฟล์ นักศึกษาต้องแนบใบขอลงทะเบียนกระบวนวิชา (มชท.42) ตามจำนวนไฟล์ ที่มี \*\*กรณีเป็นนักศึกษาทุน หรือ ได้รับการยกเว้นค่าธรรมเนียมการศึกษา ให้แนบหลักฐานที่แสดง การอนุมัติ ในช่องแรก\*\* เมื่อแนบเอกสารครบแล้ว คลิก "Upload" การคำนวณประมาณการค่าปรับอ้างอิง ตามเวลาที่กด "Upload" ล่าสุด

| ใบเสร็จค่า           | รรรมเนียม                                                                                                    | Browse |
|----------------------|----------------------------------------------------------------------------------------------------|--------|
| ** กรณีเป็น          | มักศึกษาทุน หรือ ได้รับการยกเว้นต่าธรรมเนียมการศึกษา ให้แนบหลักฐานที่แสดงการอนุมัติ                                                                            |        |
|                      |                                                                                                    |        |
| File #1              |                                                                                                    | Browse |
| File #2              |                                                                                                    | Browse |
| File #3              |                                                                                                    | Browse |
| File #4              |                                                                                                    | Browse |
| File #5              |                                                                                                    | Browse |
| File #6              |                                                                                                    | Browse |
| File #7              |                                                                                                    | Browse |
| File #8              |                                                                                                    | Browse |
| Upload               |                                                                                                    |        |
|                      |                                                                                                    |        |
| Info!กา<br>หน้าที่ยื | เรลงทะเบียนกระบวนวิชาหลังกำหนด ของท่านจะสมบูรณ์หลังจากเจ้าหน้าที่ได้ยืนยันความถูกต้องแล้วเท่านั้น หลังจาก<br>นยันความถูกต้อง จะส่งผลการพิจารณาไปที่ @cmu.ac.th | าเจ้า  |
|                      |                                                                                                    |        |

ประมาณการค่าปรับ 50 บาท ณ วันที่ 23 มิถุนายน 2564 เวลา 14:07:34

<mark>คำเดือน!</mark>กรุณาอัพโหลดไฟล์ก่อนเวลา 16.30 น. ของแต่ละวัน หากเลยกำหนดเวลาค่าปรับจะปรับเพิ่มอีก 50 บาท กรณีนักศึกษาระดับปริญญาตรี และ 100 บาท กรณีนักศึกษระดับบัณฑิตศึกษา 17. หลังจากนั้น คำขอและเอกสารจะถูกส่งไปยังเจ้าหน้าที่สำนักทะเบียนฯ เพื่อตรวจสอบ

 เอกสารไม่ถูกต้อง เจ้าหน้าที่จะส่งการแจ้งเตือนถึงนักศึกษาทาง e-mail และ Line (ถ้าลงทะเบียน ใช้งาน) โดยให้นักศึกษาเข้าระบบอีกครั้งเพื่อแก้ไขไฟล์เอกสาร

2) เอกสารถูกต้อง เจ้าหน้าที่กดยืนยันการตรวจสอบ และส่งการแจ้งเตือนถึงนักศึกษาทาง e-mail และ Line (ถ้าลงทะเบียนใช้งาน) โดยให้นักศึกษาเข้าระบบอีกครั้งเพื่อชำระเงินค่าธรรมเนียมการศึกษาพร้อม ค่าปรับ ผ่าน QR-CODE โดยให้นักศึกษาคลิก ขั้นตอนที่ 3 หรือ หัวข้อ "QR-CODE ชำระเงิน" นักศึกษาที่อัพ โหลดไฟล์ล่าสุดก่อนเวลา 16:30 น. และ ชำระเงินก่อนเวลา 23:00 น. จะมียอดค่าปรับตามค่าประมาณการ ค่าปรับ หากชำระเงินหลังเวลา 23:00 น. ค่าปรับจะเพิ่มอีกวันละ 50 บาท (ระดับปริญญาตรี) และ วันละ 100 บาท (ระดับบัณฑิตศึกษา)

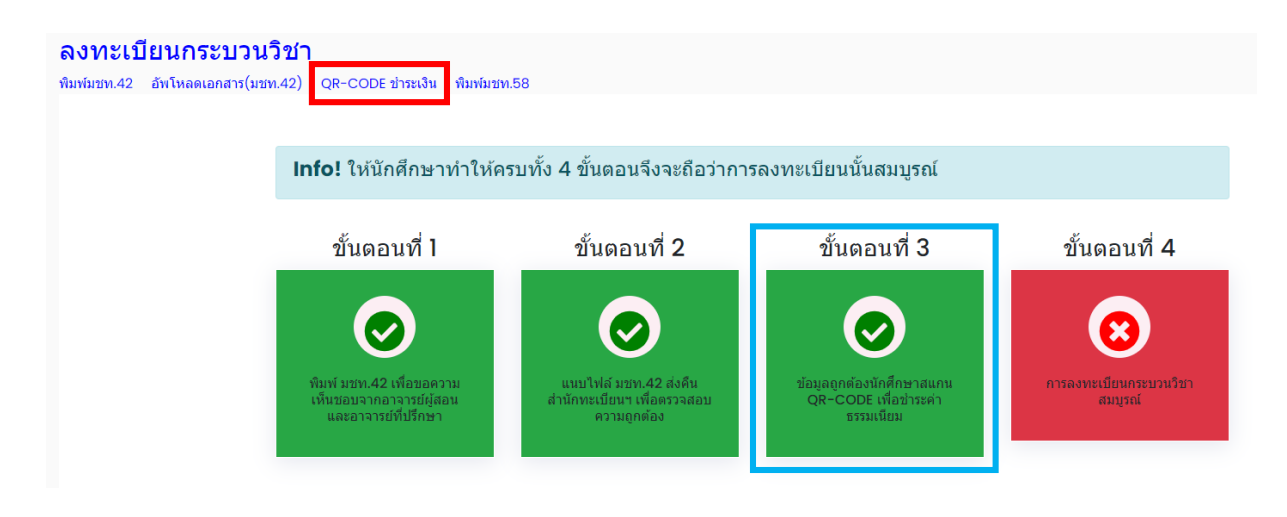

 18. เมื่อชำระเงินเรียบร้อยแล้ว ให้นักศึกษารอเจ้าหน้าที่สำนักทะเบียนฯ ตรวจสอบยืนยันการชำระเงิน หากข้อมูลถูกต้อง เจ้าหน้าที่จะกดยืนยัน การลงทะเบียนกระบวนวิชาสมบูรณ์ และส่งแจ้งเตือนให้นักศึกษา ทราบทาง e-mail และ Line (ถ้าลงทะเบียนใช้งาน)

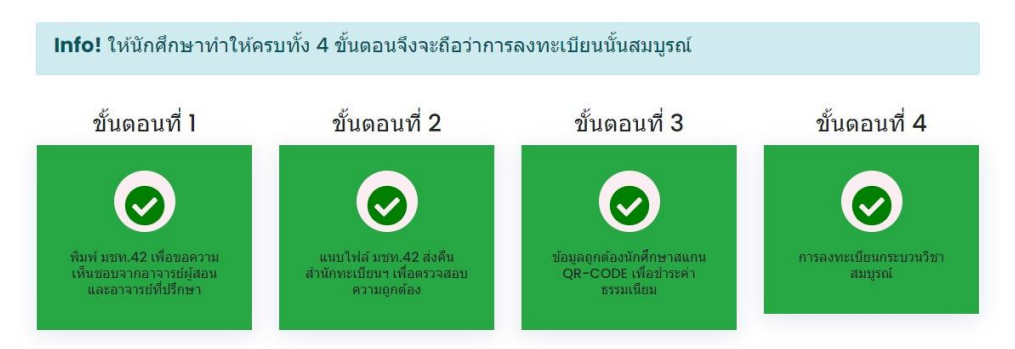